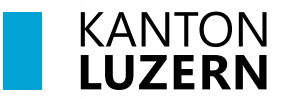

16.07.2024

#### BYOD-Start-Checkliste für Lernende vom BBZW

Anleitung, um das persönliche Gerät an der Schule einzurichten. BYOD = Bring Your Own Device

#### 1. WLAN Anmeldung mit privaten Geräten

Sie können sich mit Ihrem Schulkonto (vorname\_nachname@sluz.ch) im WLAN-Netz der Schule «KTLU-INTERNAL» anmelden und ihr Gerät mit dem WLAN verbinden.

Hinweis für Lehrperson: Schulaccount Passwörter für die Lernenden bereitstellen!

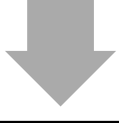

# 2. Zertifikat installieren

Bei der Internetnutzung in kantonalen Schulhäusern muss auf ihrem Gerät das «HTTPS-Zertifikat» installiert werden, ansonsten funktioniert der Browser nicht korrekt.

- 1. Geben Sie im Browser **in der Adresszeile direkt** "**bbzw.lu.ch"** ein.
- 2. links im Menü **Schulbetrieb** -> **ICT -> WLAN** anwählen.
  - → Link «Download Zertifikat» klicken -> Zertifikat wird heruntergeladen

Anleitung Installation Zertifikat

### 3. Passwortregistrierung (mit Smartphone) / Passwortreset

Registrieren Sie Ihr Schulkonto für den selbständigen Passwortwechsel. Dazu brauchen Sie Ihr Smartphone. Wenn Sie Ihr Passwort vergessen haben oder Ihr Account gesperrt ist, können Sie damit das Passwort ändern oder entsperren. Bitte führen Sie nach der Registrierung den Passwortreset durch.

- 1. Website **«bbzw.lu.ch»** -> rechts aussen bei **«Schnellzugriff Lernende»** Link **«Passwortreset und 2FA für Lernende»** anklicken
- 2. Link Passwortregistrierung... und Passwortrücksetzung... durchführen
- 8 Anleitung Passworregistrierung und Passwortrücksetzung

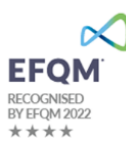

# 4. Microsoft 365 Anmeldung (M365)

Öffnen Sie im Internet Browser die Website <u>Anttps://www.office.com/</u> oder den Link über die Website «**bbzw.lu.ch**» -> rechts aussen bei **«Schnellzugriff Lernende»** -> **«Login M365»** 

Melden Sie sich bei Microsoft 365 mit Ihrem Schulkonto an.

**Favorit im Browser anlegen** 

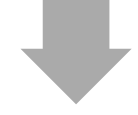

#### 5. Microsoft 365 2-Fach Authentifizierung einrichten

Ausserhalb des Schulareals wird für den Zugriff auf die M365-Dienste eine Zwei-Faktor-Authentifizierung (2FA) benötigt. Innerhalb der Schule (WLAN SLUZ) ist diese Authentifizierung nicht notwendig. Diese Authentifizierung erfolgt über das Mobile App «Microsoft Authenticator App».

Anleitung Microsoft 365 2-FA

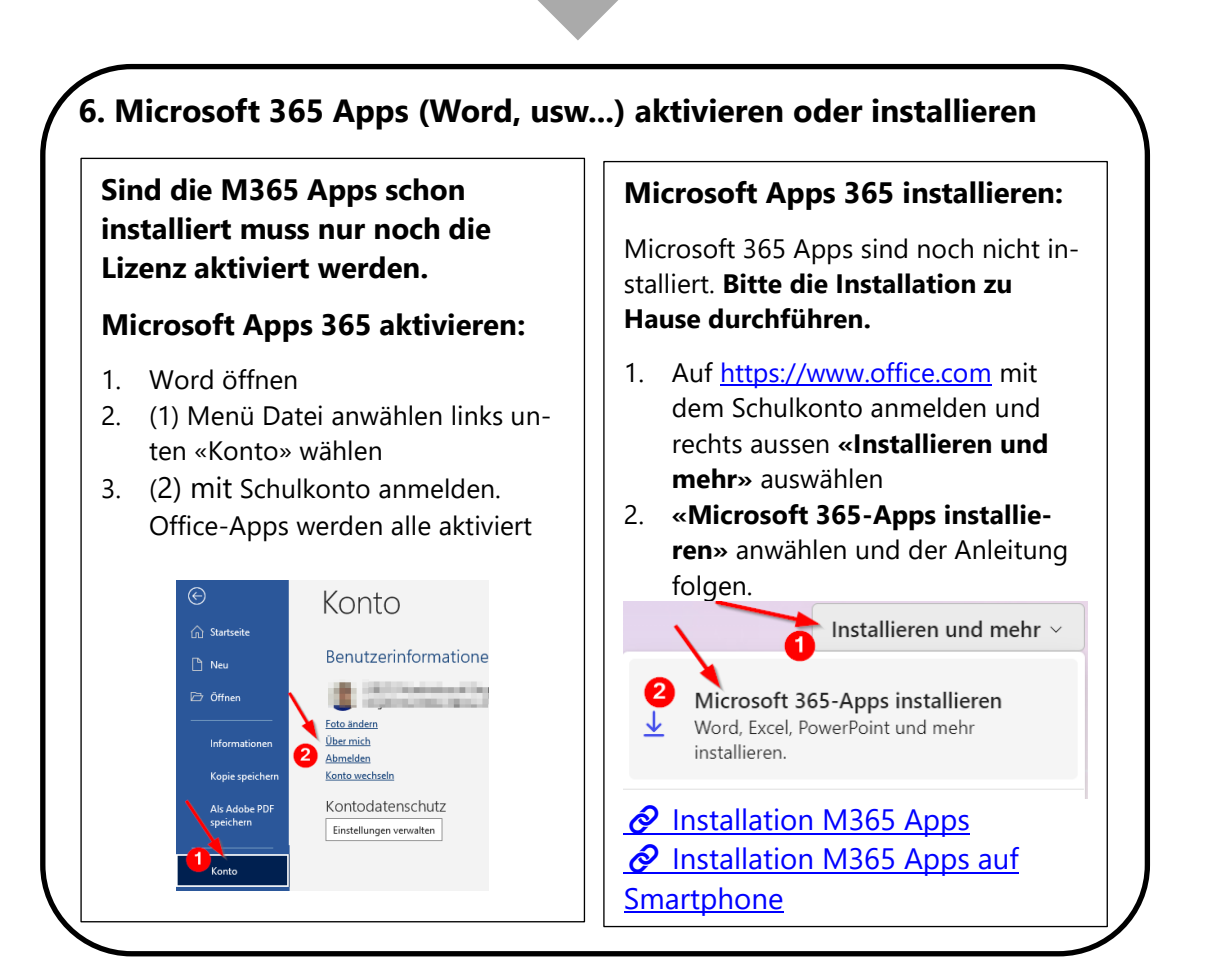

#### 7. Teams installieren und anmelden

Teams herunterladen und installieren (Teams für Beruf, Schule und Studium)

- Öffnen Sie die Website <u>https://www.microsoft.com/de-ch/microsoft-teams/download-app</u> mit ihrem Internetbrowser.
- 2. Klicken Sie auf "Desktop-App herunterladen"
- 3. Laden Sie "**Teams für Beruf, Schule und Studium** herunter und installieren gemäss Anleitung (Windows 11: 64-Bit; MacOS hat nur eine Version)
- Anleitung Installation Teams

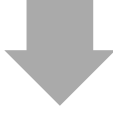

#### 8. Outlook Schul E-Mail

- 1. Öffne Sie die Website https://outlook.office.com/mail/
- 2. Melde Sie sich mit Ihrem Schulkonto an
- 3. Outlook Webmail wird angezeigt.

Favorit im Browser anlegen

#### Hinweis Outlook App:

Ist die Outlook App schon installiert kann das Schulkonto über das Menü Datei -> bei Kontoinformationen -> **Konto hinzufügen** ergänzt werden

Anleitung Outlook Konto einrichten

Anleitung Outlook App auf Smartphone einrichten

## 9. schulNetz Anmeldung

Im schulNetz können Sie Ihren persönlichen Stundenplan, aktuelle Prüfungsnoten, Klassen- und Terminlisten, Dokumente, Absenzen und angesagte Prüfungen einsehen. Wichtig: Die schulNetz Anmeldung kann frühestens 2 Stunden nach Passwortregistrierung (Punkt 3) durchgeführt werden.

- → Website «bbzw.lu.ch» -> rechts aussen bei «Schnellzugriff Lernende» Link «Schulnetz» anklicken
- 🗕 Favorit im Browser anlegen

Link direkt zum schulNetz: *SchulNetz* 

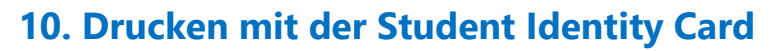

Alle Lernenden erhalten von der Berufsfachschule einen Lernenden-Ausweis. Mit dieser **«Student Identity Card»** können Sie an den öffentlichen Multifunktionsgeräten kopieren und drucken. Mobiles Drucken mit dem Smartphone ist auch möglich.

Anleitung Drucken

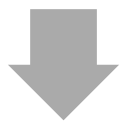

#### 11. WLAN Anmeldung mit dem Smartphone

Sie können das WLAN-Netz «KTLU-Internal» auch mit dem Smartphone nutzen. Auch bei der Nutzung mit Smartphones muss das «Google-Zertifikat» auf dem Gerät installiert werden.

Anleitung WLAN Anmeldung mit dem Smartphone

Anleitung Installation Zertifikat Smartphone

# Check Box: Klasse: Name:

# Kreuzen Sie an, was Sie erledigt haben.

- 1. WLAN Anmeldung mit privatem Gerät
- □ 2. Zertifikat installieren
- 3. Passwortregistrierung (mit Smartphone) / Passwortreset
- □ 4. Microsoft 365 Anmeldung
- 5. Microsoft 365 2-Fach Authentifizierung einrichten
- 6. Microsoft 365 Apps aktivieren oder installieren
- □ 7. Teams installieren und anmelden
- 8. Outlook Schul E-Mail
- 9. schulNetz Anmeldung
- 10. Drucken mit der Student Identity Card
- □ 11. WLAN Anmeldung mit dem Smartphone

# Favorit im Internet Browser einrichten:

C Microsoft Edge: <u>Hinzufügen einer Website zu meinen Favoriten in Microsoft Edge - Microsoft-Support</u>

Google Chrome: Lesezeichen in Chrome erstellen, ansehen und bearbeiten - Computer - Google Chrome-Hilfe

Mozilla Firefox:
<u>Mit Lesezeichen Ihre Lieblingsseiten speichern und verwalten | Hilfe zu Firefox (mozilla.org)</u>

W MacOS Safari <u>Hinzufügen von Websites zu den Favoriten in Safari auf dem Mac - Apple Support</u>